# ETID ELECTRONIC TURN IN DOCUMENT

DRMO PROCESSES MANAGING ETID April 2010

SIMPLIFYING THE TURN IN PROCES

#### **OBJECTIVES**

- BUSINESS RULES
- PROCESSING AN ETID
  - \* REVIEWING
  - \* ACCEPTING
  - \* REJECTING
  - \* REDIRECTING
  - \* MESSAGES

\* PROCESSING AN ETID FROM PMR TO DAISY

### **BUSINESS RULES**

- USE FOR PHYSICAL TURN-IN OR RECEIPT IN PLACE
- ACCESS ETID DAILY
- REVIEW ALL PENDING OR PENDING REDIRECT ETIDs

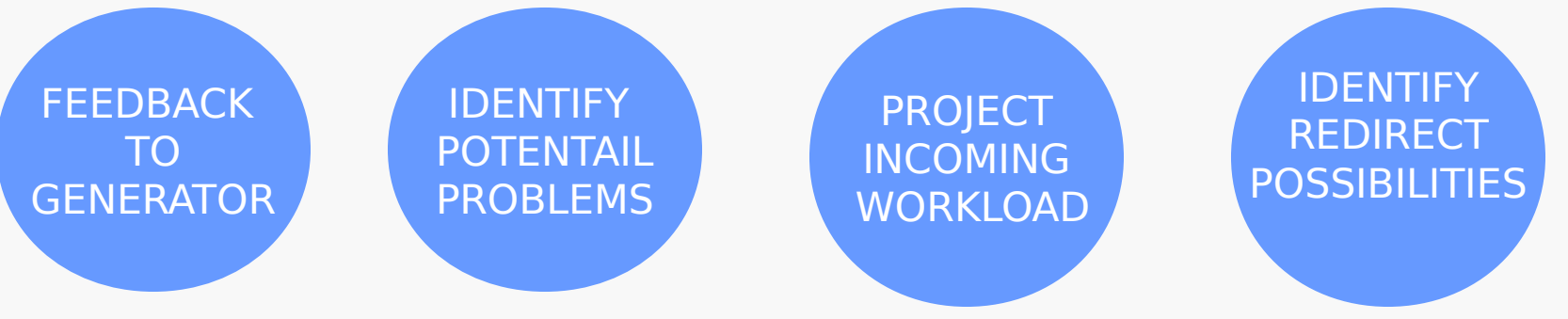

- REVIEW: ACCEPT REJECT REDIRECT
- COORDINATE AS NECESSARY WITH REDIRECTING ETIDS
- USE ETID/EMAIL/PHONE TO CORDINATE TURN-IN WITH GENERATOR

#### **BUSINESS RULES**

- ACCEPTANCE OF AN ETID WRITES THE RECORD IN PMR
  - \* PROPERTY THAT MEETS INTRANSIT CONTROL SYSTEM CRITERIA AUTOMATICALLY ENTERED INTO ICS
- ONCE APPROVED, AN ETID CANNOT BE EDITED \* CHANGES CAN BE MADE DURING RECEIPT INTO DAISY
- ONCE APPROVED, AN ETID CANNOT BE REJECTED
  - \* REJECT APPROVED ETIDS FORM 917 & CLR RECEIPT REFUSAL
  - \* NECESSARY TO CLEAR INTRANSIT CONTROL SYSTEM
- UPON RECEIPT, SCAN BARCODE AND INPUT INTO DAISY
  - \* FIELDS WILL PRE POPULATE DAISY
- FOR USABLE OR HAZARDOUS PROPERTY
  - \* HAZARDOUS WASTE, HAZARDOUS MATERIAL, SPECIAL SERVICE REQUESTS

## ETID – LOGGING IN

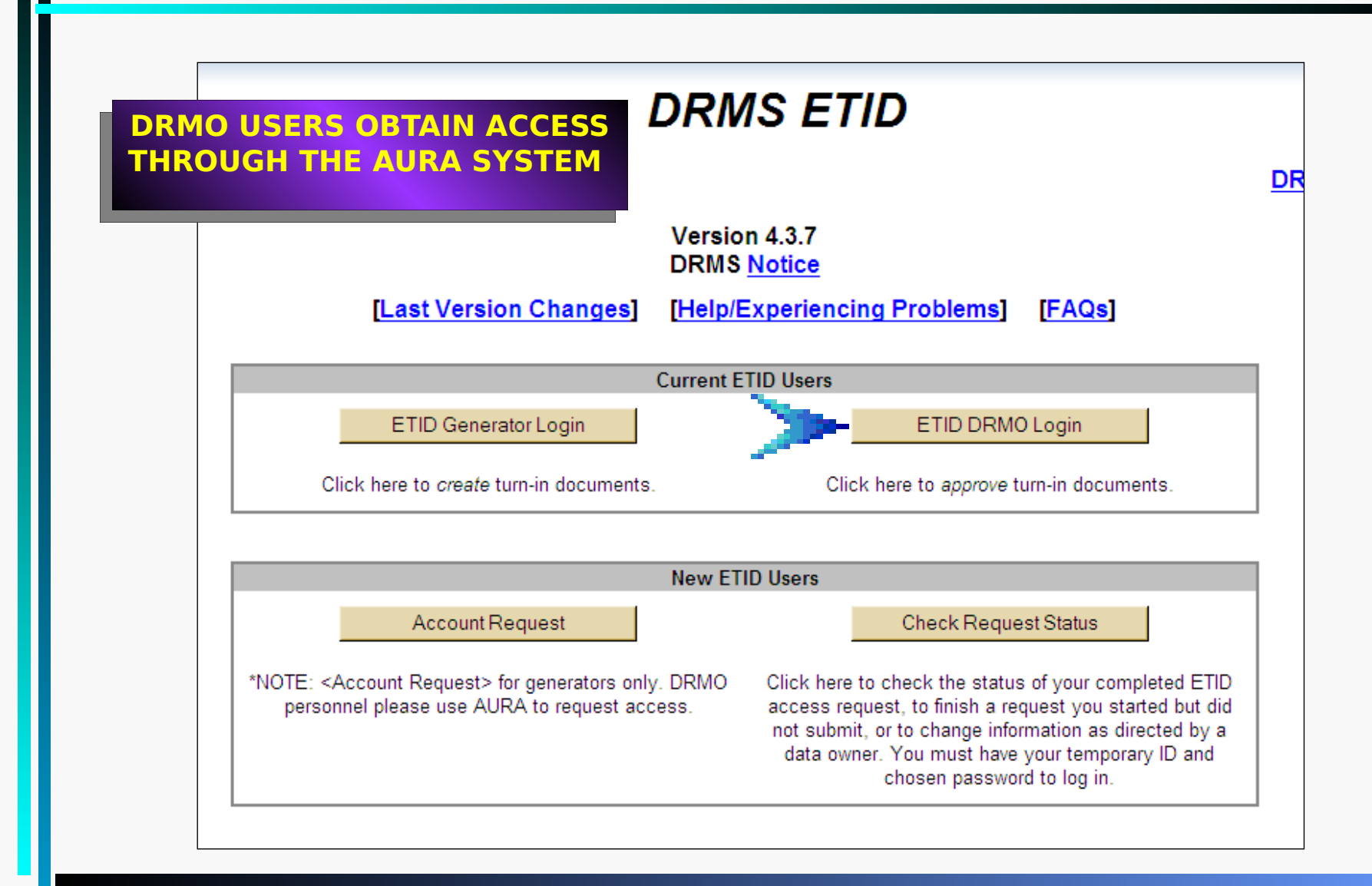

## LOGGING IN

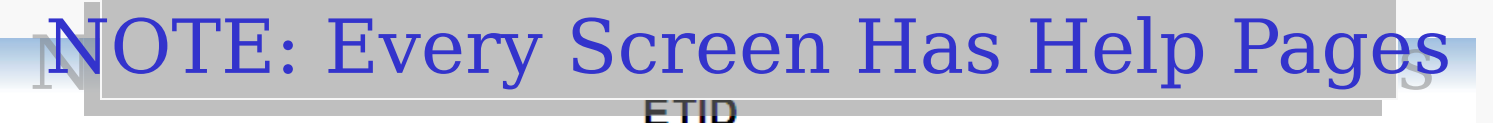

#### ETID - Login

| Γ | User Id:              |  |
|---|-----------------------|--|
|   | Password:             |  |
|   | Login Change Password |  |

You are accessing a U.S. Government (USG) Information System (IS) that is provided for USG-authorized use only. By using this IS (which includes any device attached to this IS), you consent to the following conditions:

- The USG routinely in COMSEC monitoring investigations.
- At any time, the US(
- Communications using disclosed or used for any USG authorized purpose.

#### TYPE IN YOUR USER ID AND PASSWORD

penetration testing, ounterintelligence (CI) Helr

nd search, and may be

- This IS includes security measures (e.g., authentication and access controls) to protect USG interests--not for your personal benefit or privacy.
- Notwithstanding the above, using this IS does not constitute consent to PM, LE or CI investigative searching or monitoring of the content
  of privileged communications, or work product, related to personal representation or services by attorneys, psychotherapists, or clergy,
  and their assistants. Such communications and work product are private and confidential.

#### ETID STATUS SCREEN

|           |                                      |                                               |                 | N           | lain Menu                    |                     |              |  |  |
|-----------|--------------------------------------|-----------------------------------------------|-----------------|-------------|------------------------------|---------------------|--------------|--|--|
|           |                                      |                                               | Select F        | TID Ty      | pe: Usable (Non-Hazardous) 🔽 |                     |              |  |  |
| MAIN MENU | DRMO Location: COLUMBUS OLD (SX1465) |                                               |                 |             |                              |                     |              |  |  |
|           |                                      | You have 1764 new message(s).<br>Get Messages |                 |             |                              |                     |              |  |  |
|           |                                      |                                               |                 |             | Log Out                      |                     |              |  |  |
|           |                                      |                                               |                 | Filt        | er FTID List                 |                     |              |  |  |
|           |                                      |                                               |                 | By D        | TID: Exactly as              | _                   |              |  |  |
| EILTEDS   |                                      |                                               |                 | ,<br>By Sta | tus: Pending                 | •                   |              |  |  |
| FILIEKS   |                                      |                                               |                 |             | Beginning Date: 05/25/2009   | 1                   |              |  |  |
|           |                                      | By Date:                                      |                 |             |                              |                     |              |  |  |
|           |                                      |                                               |                 |             | Ending Date. 06/24/2009      |                     |              |  |  |
|           |                                      |                                               | Ву              | DoDA        | AC:                          |                     |              |  |  |
|           |                                      |                                               |                 | Sort        | By: Change Date - Newest     |                     |              |  |  |
|           |                                      |                                               |                 |             | Refresh                      |                     |              |  |  |
| LISTING   | Select<br>for<br>Action              | DTID                                          | NSN             | Qty         | Description                  | Last Change<br>Date | Status       |  |  |
|           |                                      | FB4835 - 9174 - 0011                          | 5990- 00RADIO   | 2           | SONY BOSE IPOD               | 06/23/2009 14:58 PM | PENDING      |  |  |
|           |                                      | FB4835 - 9174 - 0010                          | 8470- 010928500 | 3           | BODY ARMOR, FRAGMENT         | 06/23/2009 14:36 PM | PENDING      |  |  |
|           |                                      |                                               | ·               |             | ·                            | ·                   |              |  |  |
|           | •                                    | Selected from Above                           |                 |             |                              |                     |              |  |  |
|           | 0                                    | Select All on Page                            |                 |             |                              |                     |              |  |  |
|           |                                      |                                               |                 |             |                              |                     | (1 - 2 of 2) |  |  |
| ACTIONS   |                                      |                                               |                 |             | Actions                      |                     |              |  |  |
|           |                                      | Review Sel                                    | lected ETID's   |             | Prin                         | nt Selected ETID's  |              |  |  |
|           |                                      |                                               |                 |             |                              |                     |              |  |  |

### ETID STATUS SCREEN

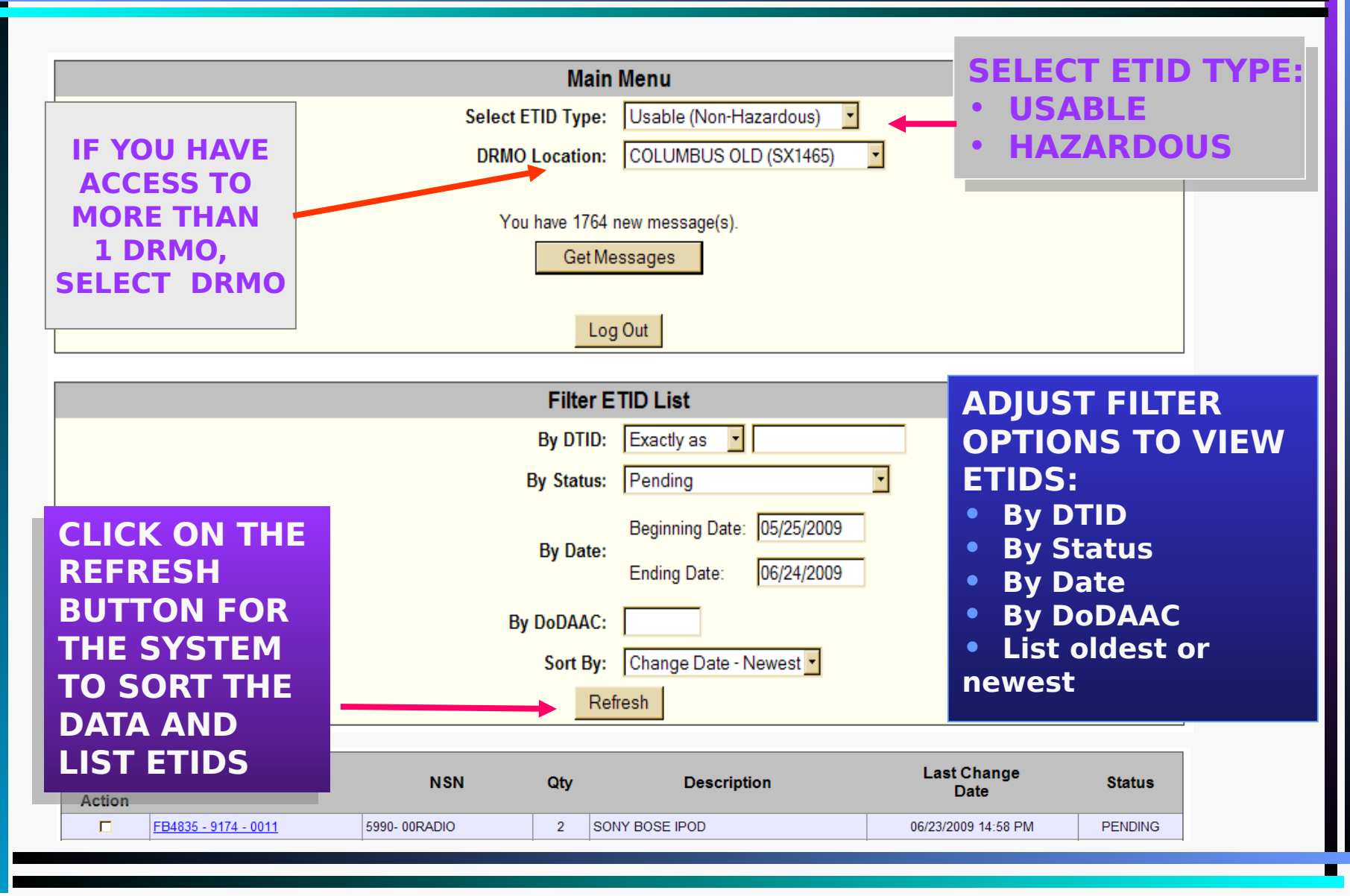

### **VIEWING ETIDs**

| Select<br>for<br>Action                                                                                                    | DTID                        | NSN                            | Qty  | Description          | 2 (                 | ΟΙΤΡΟ      | NS:            |      |
|----------------------------------------------------------------------------------------------------|-----------------------------|--------------------------------|------|----------------------|---------------------|------------|----------------|------|
|                                                                                                    | FB4835 - 9174 - 0011        | 5990- 00RADIO                  | 2    | SONY BOSE IPOD       |                     | VIEW       | ONE            | FTID |
|                                                                                                    | FB4835 - 9174 - 0010        | 8470- 010928500                | 3    | BODY ARMOR, FRAGMENT |                     |            | ONL            |      |
|                                                                                                    | <u>FB6061 - 9170 - 9798</u> | 7110- 00TABLE                  | 17   | TABLE OFFICE         | •                   | VIEW       | SEVE           | RAL  |
|                                                                                                    | <u>FB6061 - 9170 - 9797</u> | 1040- 014630157                | 8    | DISPERSER,RIOT CONT  |                     |            | TED            |      |
|                                                                                                    | <u>FB6061 - 9163 - 1112</u> | 7110- 00CHAIR                  | 10   | CHAIR, OFFICE        |                     | DELEC      |                |      |
|                                                                                                    | FB6061 - 9163 - 1111        | 7021- 015446411                | 2    | COMPUTER, DIGITAL    | ET                  | IDS        |                |      |
|                                                                                                    | FB6061 - 9162 - 0000        | 6680- 011151498                | 1234 | METER, FLOW RATE IND | 00111200.           |            | I LINDING      |      |
|                                                                                                    | FB6061 - 9162 - 0006        | 6680- 011151498                | 9    | METER, FLOW RATE IND | 06/11/2009          | ) 14:40 PM | PENDING        |      |
|                                                                                                    | FE2823 - 9162 - 9867        | 6680- 011151498                | 75   | METER, FLOW RATE IND | 06/11/2009          | 9 14:40 PM | PENDING        |      |
|                                                                                                    | FB6061 - 9162 - 0011        | 6680- 011 <mark>1</mark> 51498 | 1    | METER, FLOW RATE IND | 06/11/2009          | 9 14:40 PM | PENDING        |      |
|                                                                                                    | FB6061 - 9162 - 0003        | 6680- 011151498                | 4    | METER, FLOW RATE IND | 06/11/2009          | 9 14:40 PM | PENDING        |      |
|                                                                                                    | FE2823 - 9162 - 8808        | 6680 <mark>- 0111</mark> 51498 | 1    | METER, FLOW RATE IND | 06/11/2009          | 9 14:38 PM | PENDING        |      |
|                                                                                                    | FE2823 - 9162 - 8636        | 6680 TO VII                    |      | ONE ETID.            | 06/11/2009          | 9 11:00 AM | PENDING        |      |
|                                                                                                    | FB6061 - 9162 - 0001        | 6680                           |      | UNE LIID.            | 06/11/2009          | 9 11:00 AM | PENDING        |      |
|                                                                                                    | FE2823 - 9162 - 8803        | 6680 • DOL                     | JBL  | E CLICK ON           | 06/11/2009          | 9 11:00 AM | PENDING        |      |
|                                                                                                    |                             |                                |      |                      |                     |            | ·              |      |
| C                                                                                                    | Selected from Above         | עווע                           |      |                      | _                   |            |                |      |
| 0                                                                                                    | Select All on Page          |                                |      |                      |                     |            |                |      |
|                                                                                                    |                             |                                |      |                      |                     |            | (1 - 15 of 15) |      |
|                                                                                                    |                             |                                |      |                      |                     |            |                |      |
|                                                                                                    |                             |                                |      | Actions              |                     |            |                |      |
|                                                                                                    | Review Se                   | elected ETID's                 |      |                      | Print Selected ETIE | )'s        |                |      |
| Link to Safe Alert Latent Defect (SALD) NIIN Search<br>Link to F-14 Aircraft Parts NIIN Search<br>Link to Faulty Aircraft Parts NIIN Search<br>Link to NBC NIIN Search<br>Link to Ontrolled Property Research (CPR) NIIN Search |                             |                                |      |                      |                     |            |                |      |

### **REVIEW ONE ETID – CONT.**

#### **Usable (Non-Hazardous) ETID - View**

| Point of Contact:         |                                |                                    |                |               |             |      |      |      |
|---------------------------|--------------------------------|------------------------------------|----------------|---------------|-------------|------|------|------|
| Name:                     | JONES, MARK J                  | Fmail:                             | etidtest@      | Dtest.mil     |             |      |      |      |
| DSN Phone:                |                                | Commercial Phone:                  | 555-555-       | 5555          |             |      |      |      |
| Item Description:         |                                |                                    |                |               |             |      |      |      |
| nem Description.          | EB6061 0162 0000               | Stock Number                       | 6690.01        | 1151400       |             |      |      |      |
| DTID:                     | 1024                           | Stock Number:                      | 0000- 01<br>No | 1151490       |             |      |      |      |
|                           | 1234                           | Tatal Prices                       | 100            | E /           |             |      |      |      |
| Unit Price:               | 341.01                         | Total Price:                       | 421,795.       | 94            |             |      |      |      |
| Unit Weight:              |                                | Total Weight:                      |                |               |             |      |      |      |
| Unit Cube:                |                                | Total Cube:                        | METER          |               |             |      |      |      |
| Unit of Issue:            | EA - Each                      | Item Nomenclature:                 | METER,         |               | ND          |      |      |      |
| Supply Condition:         | F - Unserviceable - repairable | Shelf Life:                        | 0 - Non-o      | leteriorative |             |      |      |      |
| Demilitarization:         | A - Not Required               | Shelf Life Ext. Date:              |                |               |             |      |      |      |
| Precious Metals:          | A - None                       | Security/Pilterage Classification: | U - Uncla      | assified      |             |      |      |      |
| Reclamation:              | Yes                            | ADPE ID:                           | 7 - Supp       | ies and Suppo | ort eq.     |      |      |      |
| Disposal Authority:       | N - Not reportable             | Processing DRMO:                   | COLUM          |               | 466)        |      |      |      |
| FIIG criticality code:    | Х                              | Receipt Method:                    | At DRM         | OPT           | IONS        | :    |      |      |
| 1348 Comment Line 1:      |                                |                                    |                |               |             | -    |      |      |
| 1348 Comment Line 2:      |                                |                                    |                | 1.            | REV         | IEW  | ONE  | ETID |
| 1348 Comment Line 3:      |                                |                                    |                | - C           |             |      |      |      |
| 1348 Comment Line 4:      |                                |                                    |                | 2             | RFV         | IFW  |      |      |
| ETID Status:              | PENDING                        |                                    |                |               |             |      |      |      |
|                           |                                |                                    |                |               | SELE        | ECTE | D ET | IDS  |
| Selected Certifications:  |                                |                                    |                | _             |             | -    |      |      |
| <u>CPU Hard Drive Cer</u> | tification                     |                                    |                |               |             |      |      |      |
|                           |                                |                                    |                | ТО            | DEM         |      |      |      |
|                           |                                |                                    |                |               | KEVI        | EVV  | AN E | IID: |
|                           |                                |                                    |                |               |             |      |      |      |
|                           |                                | Review Print                       |                | CL            | <u>CK 0</u> | N R  | EVIE | W _  |
|                           |                                |                                    |                |               |             |      |      |      |

#### **REVIEW MULTIPLE ETIDS**

|                         |                                                            | OPTIONS:<br>• REVIEW ONE<br>ETID<br>• REVIEW<br>SELECTED<br>ETIPS |     |                      |                     |                                     |  |
|-------------------------|------------------------------------------------------------|-------------------------------------------------------------------|-----|----------------------|---------------------|-------------------------------------|--|
| Select<br>for<br>Action | DTID                                                       | NSN                                                               | Qty | Description          | Last Change<br>Date | Status                              |  |
|                         | <u>FB4835 - 9174 - 0011</u>                                | 5990- 00RADIO                                                     | 2   | SONY BOSE IPOD       | 06/23/2009 14:58    |                                     |  |
|                         | FB4835 - 9174 - 0010                                       | 8470- 010928500                                                   | 3   | BODY ARMOR, FRAGMENT | 06/23/2009 14:30    | <ul> <li>SELECT ETIDS TO</li> </ul> |  |
|                         | <u>FB6061 - 9170 - 9798</u>                                | 7110- 00TABLE                                                     | 17  | TABLE OFFICE         | 06/19/2009 11:0     | RE REVIEWED                         |  |
|                         | <u>FB6061 - 9170 - 9797</u>                                | 1040- 014630157                                                   | 8   | DISPERSER,RIOT CONT  | 06/19/2009 10:5     |                                     |  |
| ©<br>0                  | Image: Selected from Above       Image: Object All on Page |                                                                   |     |                      |                     |                                     |  |
|                         | Review Se                                                  | lected ETID's                                                     |     | Actions              | t Selected ETID's   | REVIEW<br>SELECTED<br>ETIDS         |  |

Link to Safe Alert Latent Defect (SALD) NIIN Search Link to F-14 Aircraft Parts NIIN Search Link to Faulty Aircraft Parts NIIN Search

#### **REVIEW MULTIPLE ETIDS**

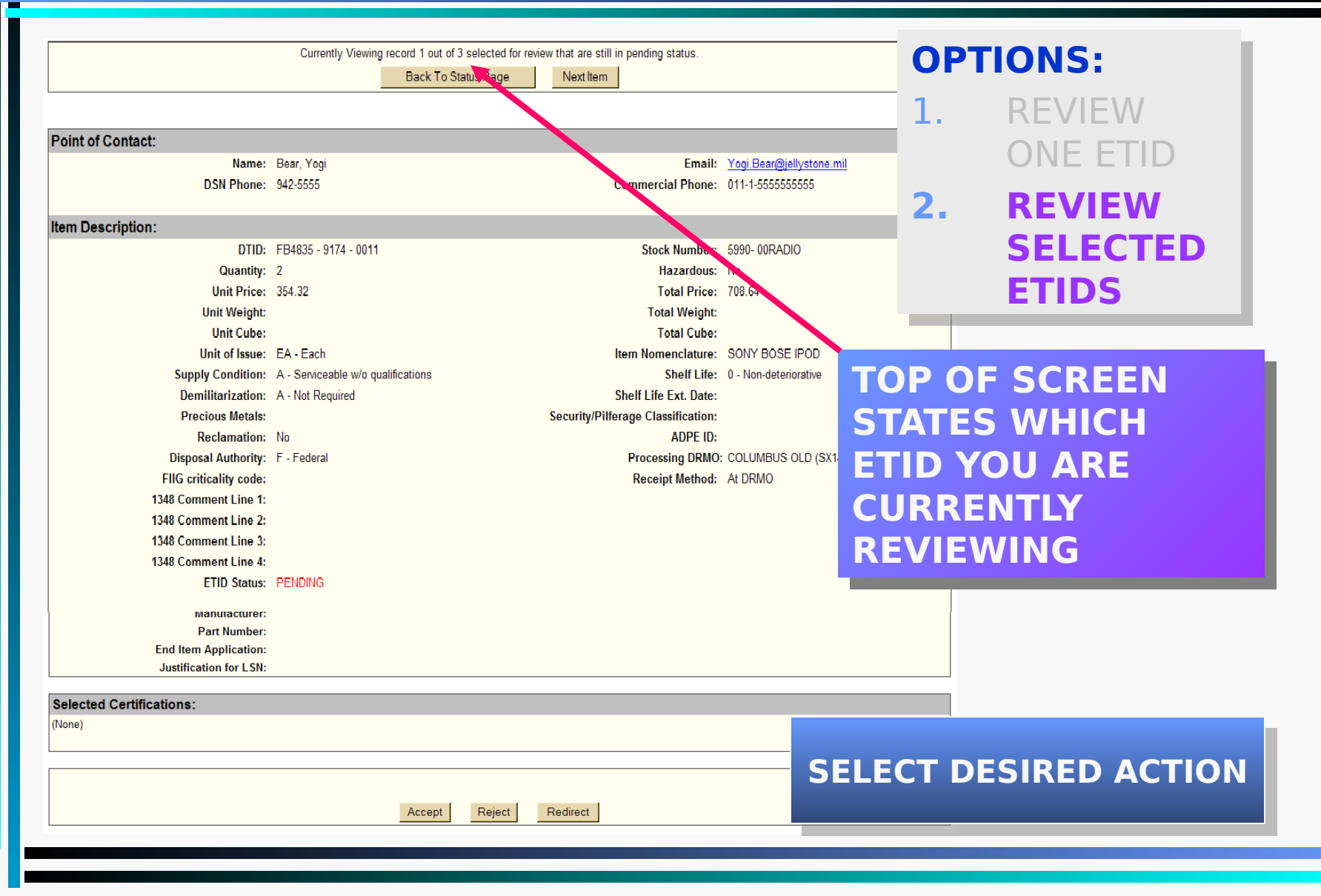

### ACCEPT ETID

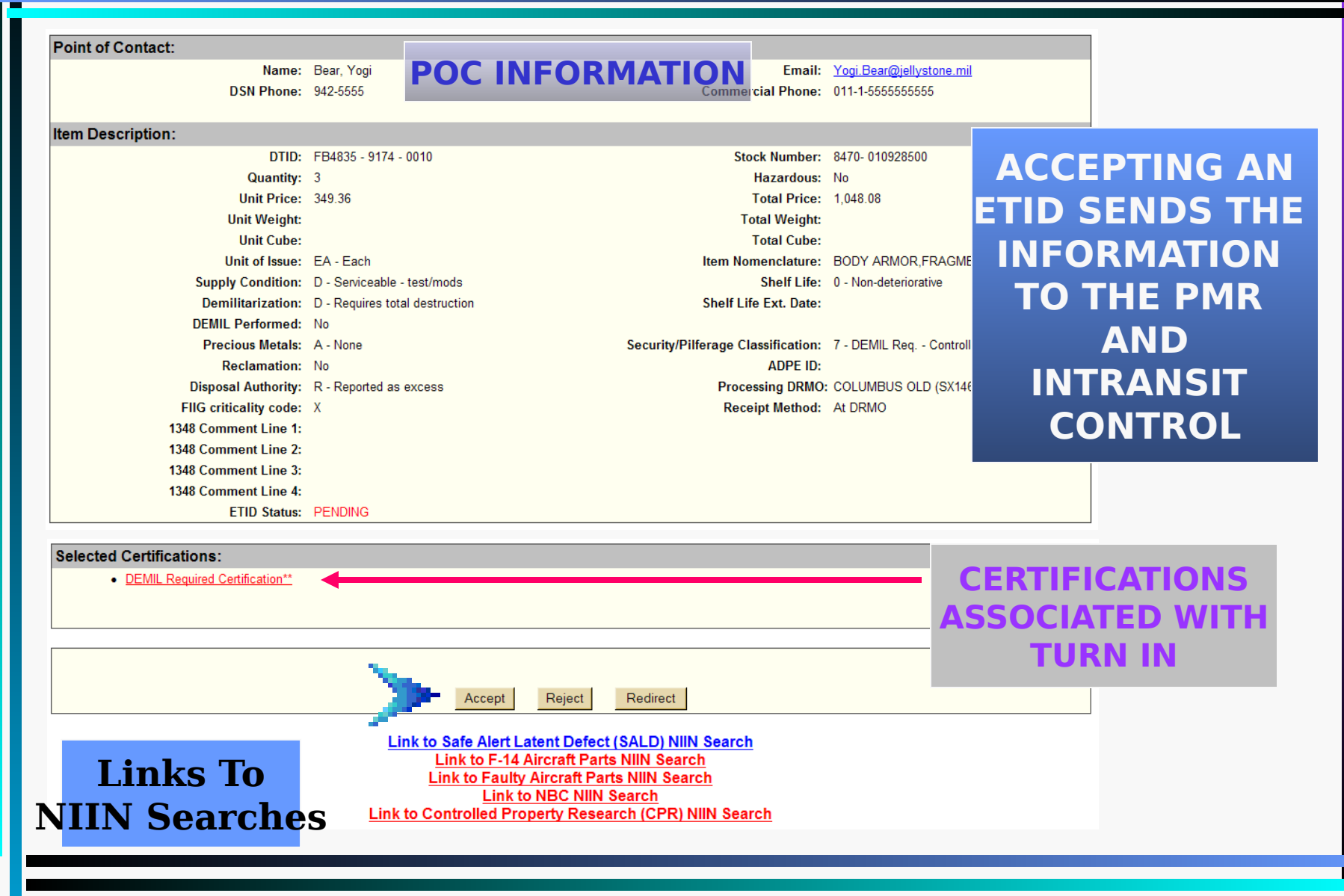

## **CONFIRM ACCEPT ETID**

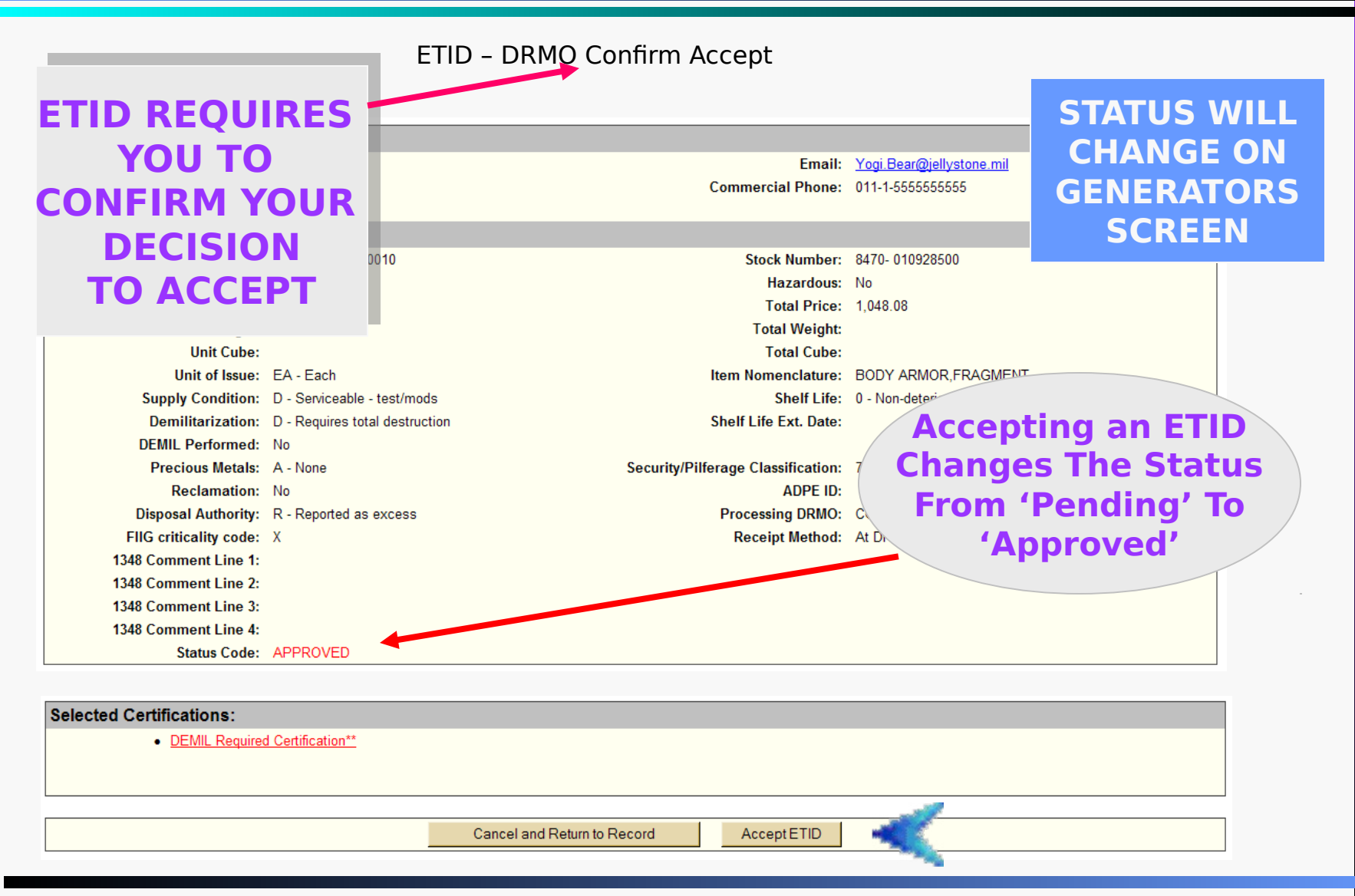

## **REJECT ETID**

| Name:                                                                              | JONES, MARK J                  | Email:                             | etidtest@test.mil                                               |        |
|------------------------------------------------------------------------------------|--------------------------------|------------------------------------|-----------------------------------------------------------------|--------|
| DSN Phone:                                                                         |                                | Commercial Phone:                  | 555-555-555-                                                    |        |
| <b>D</b>                                                                           |                                |                                    |                                                                 |        |
| em Description:                                                                    | 550004 0400 0000               |                                    | PROBLEM                                                         |        |
| DTID:                                                                              | FB6061 - 9162 - 0000           | Stock N                            | WITH INFORMATIC                                                 |        |
| Quantity:                                                                          | 1234                           | Ha                                 |                                                                 |        |
| Unit Price:                                                                        | 341.81                         |                                    |                                                                 |        |
| Unit Weight:                                                                       |                                | Tat                                | ΔΝΊΤ ΔΟΟΕΡΤ ΤΥΡ                                                 | FOF    |
| Unit Cube:                                                                         | EA - Each                      | Itom Nomonal                       |                                                                 |        |
| Supply Condition:                                                                  | E - Unserviceable - renairable | Shalf Life                         | <b>PROPERTY</b> ?                                               |        |
| Demilitarization                                                                   | A - Not Required               | Shelf Life Evt. Date:              |                                                                 |        |
| Precious Metals:                                                                   | A - None                       | Security/Pilferage Classification: | U - Unclassified                                                |        |
| Reclamation:                                                                       | Yes                            | ADPE ID:                           | 7 - Supplies and Support eq.                                    |        |
| Disposal Authority:                                                                | N - Not reportable             | Processing DRMO:                   | COLUMBUS OLD (SX1465)                                           |        |
| FIIG criticality code:                                                             | Х                              | Receipt Method:                    | At DRMO                                                         |        |
| 1348 Comment Line 1:                                                               |                                |                                    |                                                                 |        |
| 1348 Comment Line 2:                                                               |                                |                                    |                                                                 |        |
| 1348 Comment Line 3:                                                               |                                |                                    |                                                                 |        |
| 1348 Comment Line 4:                                                               |                                |                                    |                                                                 |        |
|                                                                                    | PENDING                        |                                    |                                                                 |        |
| ETID Status:                                                                       | T ENDING                       |                                    |                                                                 |        |
| ETID Status:                                                                       |                                |                                    |                                                                 |        |
| ETID Status:                                                                       |                                |                                    |                                                                 |        |
| ETID Status:<br>elected Certifications:<br>• <u>CPU Hard Drive Certificati</u>     | <u>on</u>                      |                                    | REVIEW OP                                                       | TIONS: |
| ETID Status:<br>elected Certifications:<br>• <u>CPU Hard Drive Certificati</u>     | <u>on</u>                      |                                    | REVIEW OP<br>1. ACCEP                                           | TIONS: |
| ETID Status:<br>Selected Certifications:<br>• <u>CPU Hard Drive Certifications</u> | <u>on</u>                      |                                    | REVIEW OP           1.         ACCEP           2.         REIEC | TIONS: |

### **REJECT ETID**

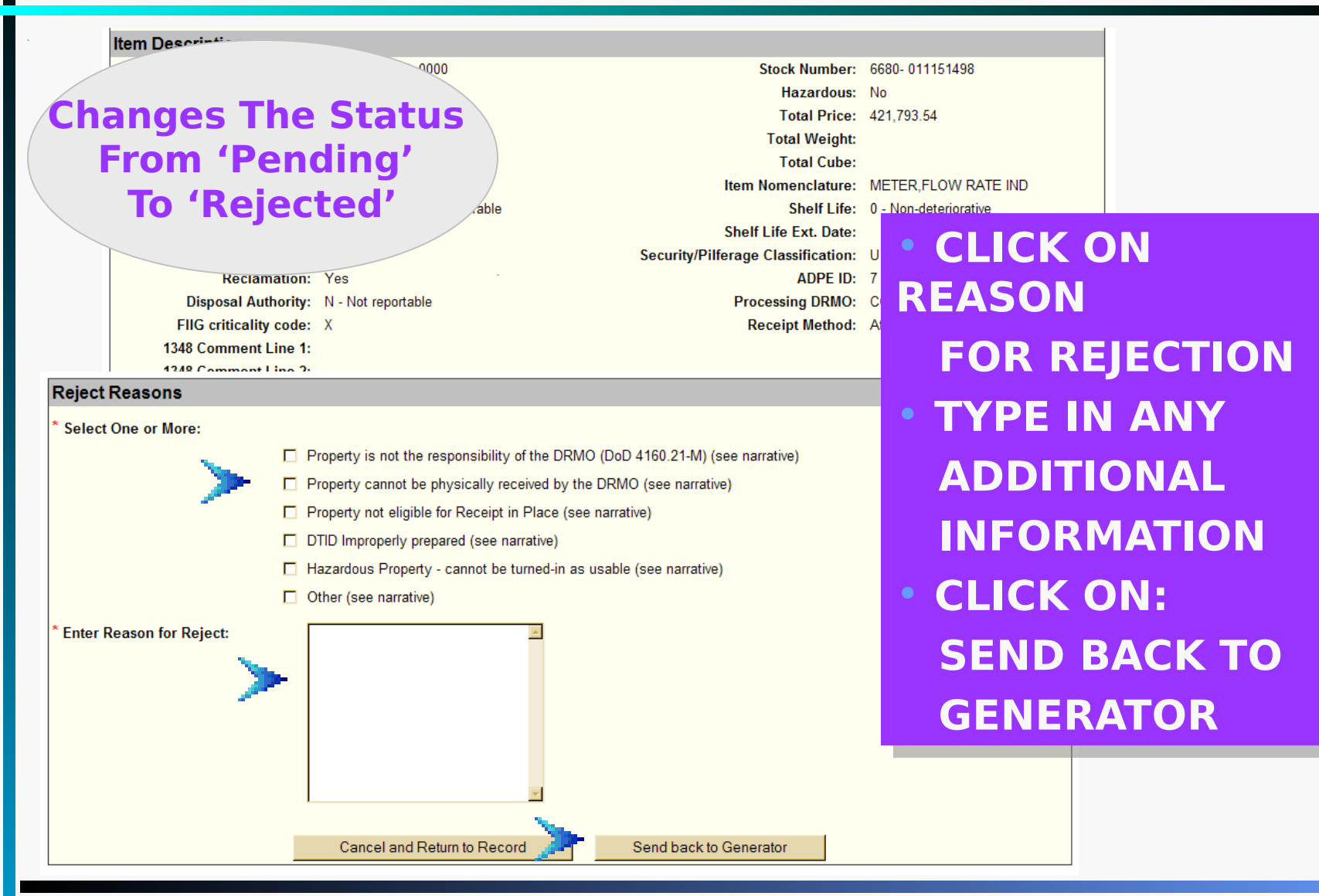

## **REJECTING ETIDS**

- CANNOT REJECT AN ETID AFTER IT HAS BEEN APPROVED
  - \* MANUAL CHANGES CAN BE MADE DURING RECEIPT INTO DAISY
- IF AN ETID HAS ALREADY BEEN APPROVED, BUT MUST BE REJECTED:
  - \* USE DRMS FORM 917, DISPOSAL DOCUMENT REJECT FORM AND PROCESS CLR TRANSACTION (RECEIPT REFUSAL) TO CLEAR THE INTRANSIT CONTROL

CAUTION: ETIDS APPROVED, BUT NEVER TURNED-IN MAY CAUSE INTRANSIT MISMATCHES

#### **REDIRECT ETID**

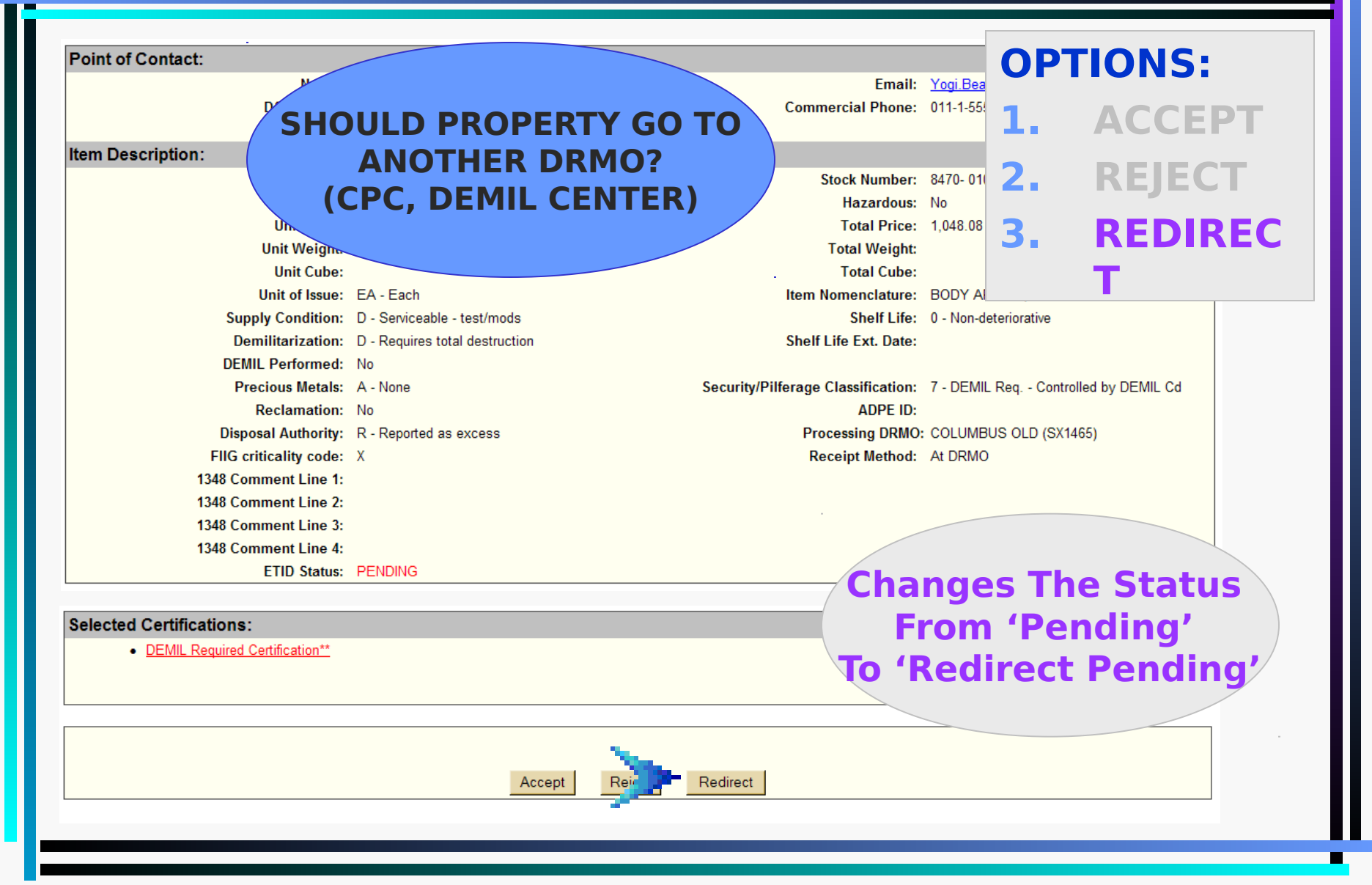

#### **REDIRECT ETID**

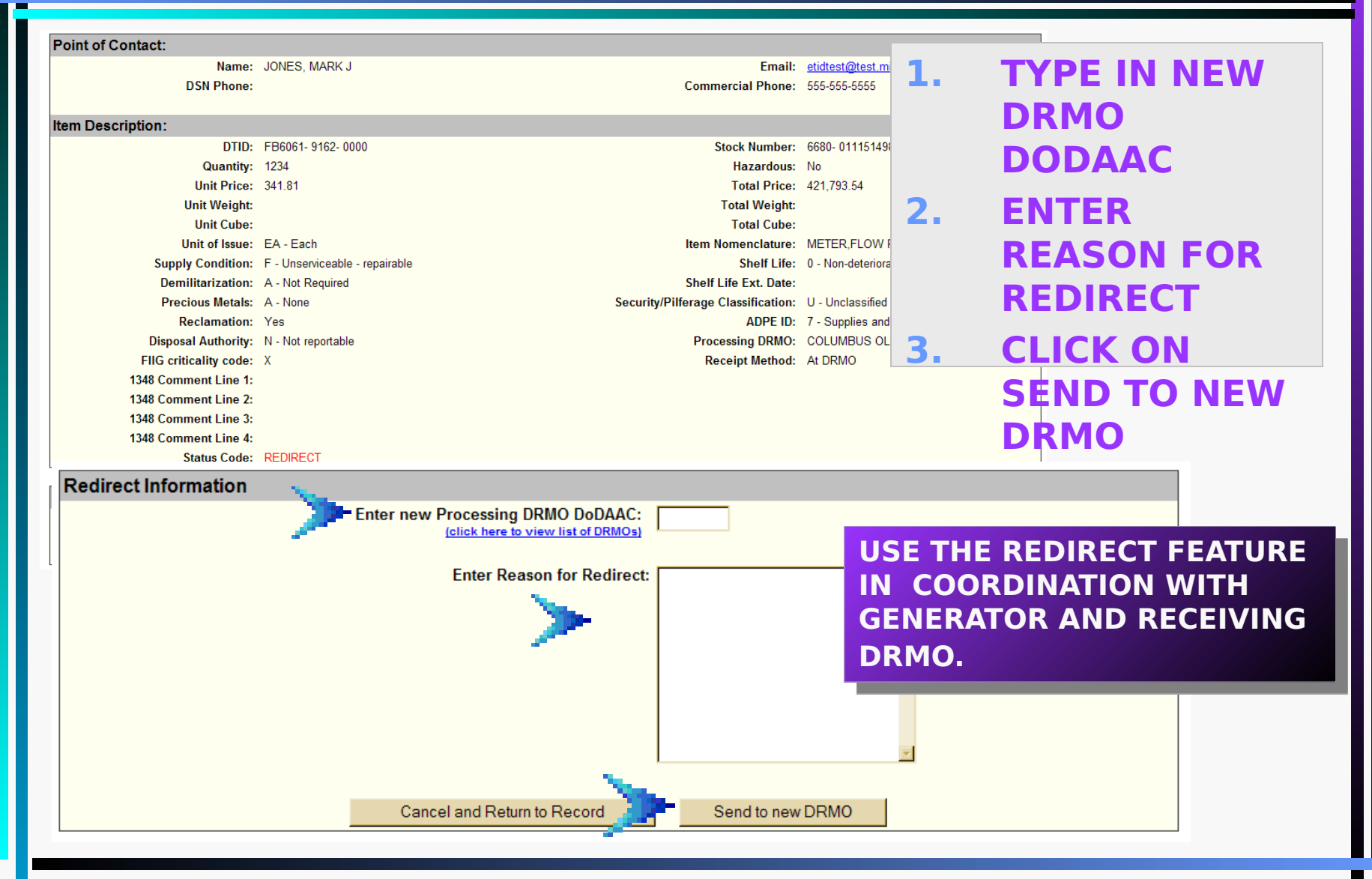

#### ETID MESSAGE SYSTEM

|                                                                                                    |                              | <b>NA</b>         |                                                                              |                                |              |  |
|----------------------------------------------------------------------------------------------------|------------------------------|-------------------|------------------------------------------------------------------------------|--------------------------------|--------------|--|
|                                                                                                    |                              | Main              | Menu                                                                         |                                |              |  |
|                                                                                                    |                              | Select ETID Type: | Usable (Non-Hazardous) 🔽 🔨                                                   |                                |              |  |
|                                                                                                    |                              | DRMO Location:    | COLUMBUS OLD (SX1465)                                                        |                                | _            |  |
|                                                                                                    |                              | You have 1764     | new message(s).<br>ssages                                                    | Each ETID type<br>its own mess | e ha<br>ages |  |
| The                                                                                                    | Message Center               | Log               | Out                                                                          |                                |              |  |
| pro                                                                                                    | vides a central locatio      | n                 |                                                                              |                                |              |  |
| to v                                                                                                    | view/process ETID's          | Filter E          | TID List                                                                     |                                |              |  |
| bas                                                                                                    | ed on actions taken b        | By DTID:          | Exactly as 🔽                                                                 |                                |              |  |
| a D                                                                                                    | RMO/Generator or are         | By Status:        | Pending 🗾                                                                    |                                |              |  |
| in n<br>take                                                                                                    | eed of an action to be<br>en | By Date:          | Beginning Date:         05/25/2009           Ending Date:         06/24/2009 |                                |              |  |
|                                                                                                    |                              | By DoDAAC:        |                                                                              |                                |              |  |
|                                                                                                    |                              | Sort By:          | Change Date - Newest 💌                                                       |                                |              |  |
| Generators will receive messages when<br>an ETID or Waste Profile Sheet (WPS)<br>has been approved, rejected, or when a<br>ETID is redirected to another DRMO. |                              |                   |                                                                              |                                |              |  |

#### ETID MESSAGE SYSTEM

| V<br>Totals ref                                              | lieving Usa                                                                                                    | Main M<br>Back to Stat<br>ble (Non-Hazardous) Messages<br>essages for ETIDs available f<br>Action Required: 1<br>Warning: 0<br>Info: 9<br>Filter Mes<br>By Document Type: 7<br>By Identifier: | Ienu<br>us Page<br>s for DRMO COLUMBUS OLD (SX1465)<br>for viewing without application of any filters<br>756 new message(s)<br>new message(s) - 0 read message(s)<br>new message(s) - 1 read message(s)<br>ssages<br>All<br>Exactly as | a sum<br>messa<br>ETIDs<br>gener<br>Filter<br>you to<br>based | mary of<br>ages re<br>submi<br>ators<br>Messa<br>o sort r<br>on cri | of all<br>lated to<br>tted by<br>ges allow<br>nessages<br>teria |
|--------------------------------------------------------------|----------------------------------------------------------------------------------------------------|----------------------------------------------------------------------------------------------------|----------------------------------------------------------------------------------------------------|---------------------------------------------------------------|---------------------------------------------------------------------|-----------------------------------------------------------------|
|                                                              | Select<br>for<br>Action                                                                                                    | DTID                                                                                                    | Subject                                                                                                    | Status                                                        | Priority                                                            | Date Sent                                                       |
|                                                              |                                                                                                    | DTID: M5402681980001                                                                                                    | New Usable ETID has been submitted for revi                                                                                                    | iew New                                                       | Action Required                                                     | 07/16/2008 10:07 AM                                             |
|                                                              |                                                                                                    | DTID: M5402681990001                                                                                                    | New Usable ETID has been submitted for revi                                                                                                    | iew New                                                       | Action Required                                                     | 07/17/2008 13:40 PM                                             |
|                                                              |                                                                                                    | DTID: M5402682031000                                                                                                    | New Usable ETID has been submitted for revi                                                                                                    | iew New                                                       | Action Required                                                     | 07/21/2008 09:35 AM                                             |
|                                                              |                                                                                                    | DTID: N6945072550001                                                                                                    | New Usable ETID has been submitted for revi                                                                                                    | ew New                                                        | Action Required                                                     | 09/12/2007 15:22 PM                                             |
| Click on the DTID<br>number to process<br>the ETID (approve. |                                                                                                    |                                                                                                    |                                                                                                    |                                                               |                                                                     |                                                                 |
| Actions                                                      |                                                                                                    |                                                                                                    |                                                                                                    |                                                               |                                                                     |                                                                 |
| Messages will a                                              | reject). Selected Informessages as Read This button will Delete all messages that have previously been read. Delete Delete |                                                                                                    |                                                                                                    |                                                               |                                                                     |                                                                 |

#### ETID MESSAGE SYSTEM

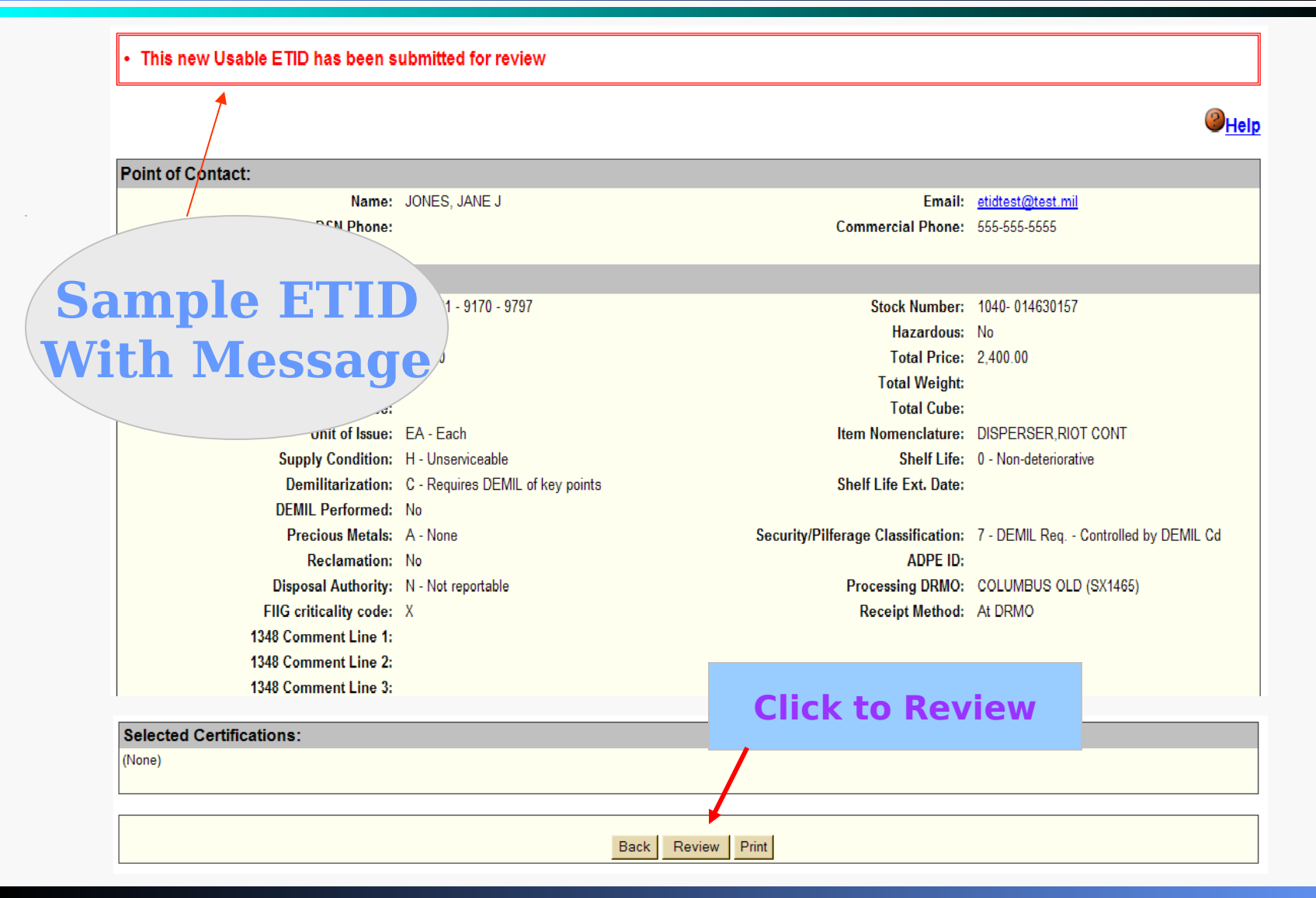

#### MESSAGE PRIORTY DEFINITIONS

- Action Required messages require the user to complete an action on an ETID or WPS (i.e., ETID has been submitted for review). These messages will <u>automatically be deleted</u> when the required action is completed.
- Warning messages identify an event that has occurred that the user should know about, but no direct action is required. After the message is read, the user can delete the message.
- INFO messages identify a normal event in the processing of the document has occurred (i.e., Rejected ETID has been deleted). These can also be deleted by the user after reading.

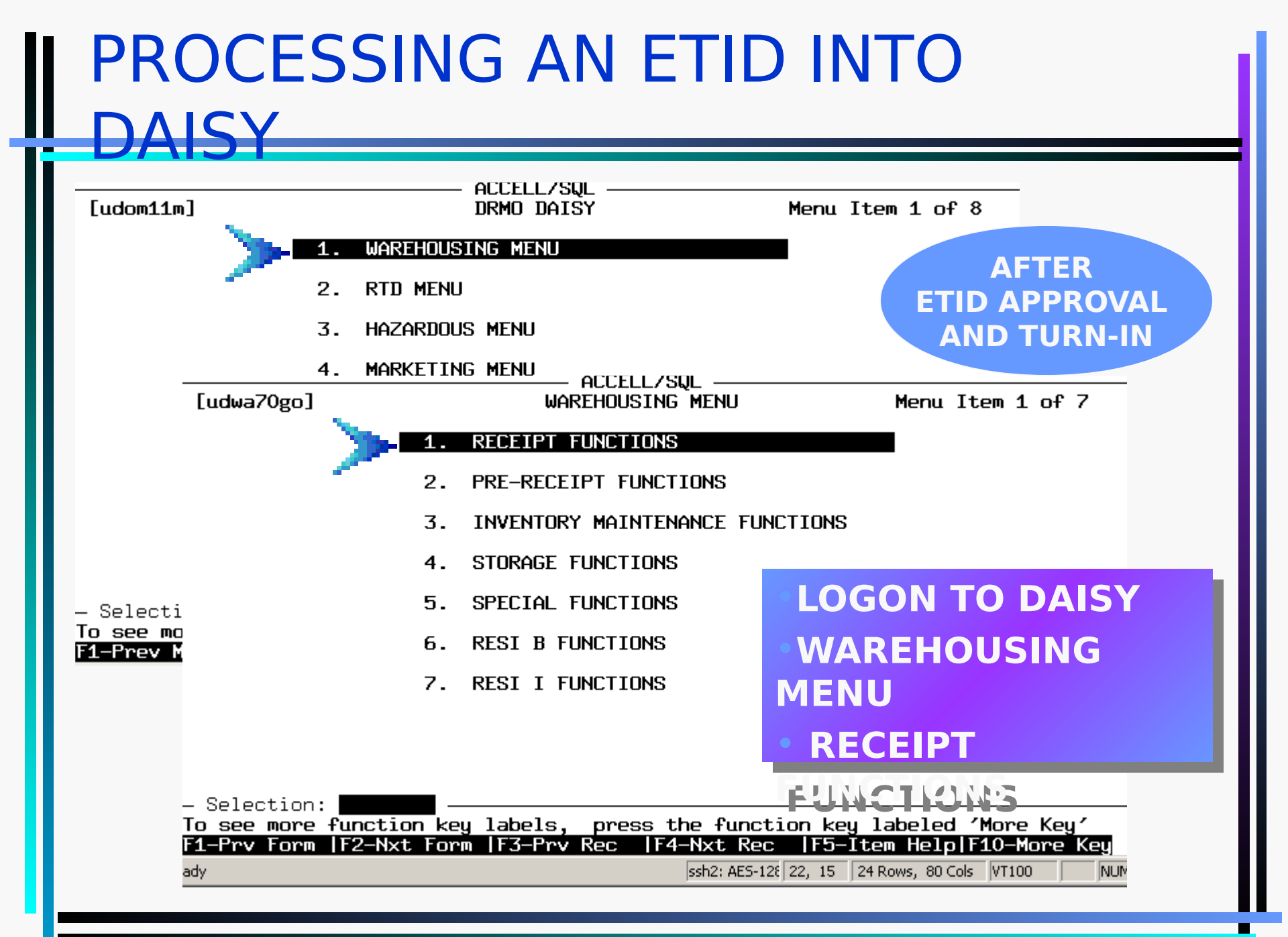

# PROCESSING AN ETID INTO

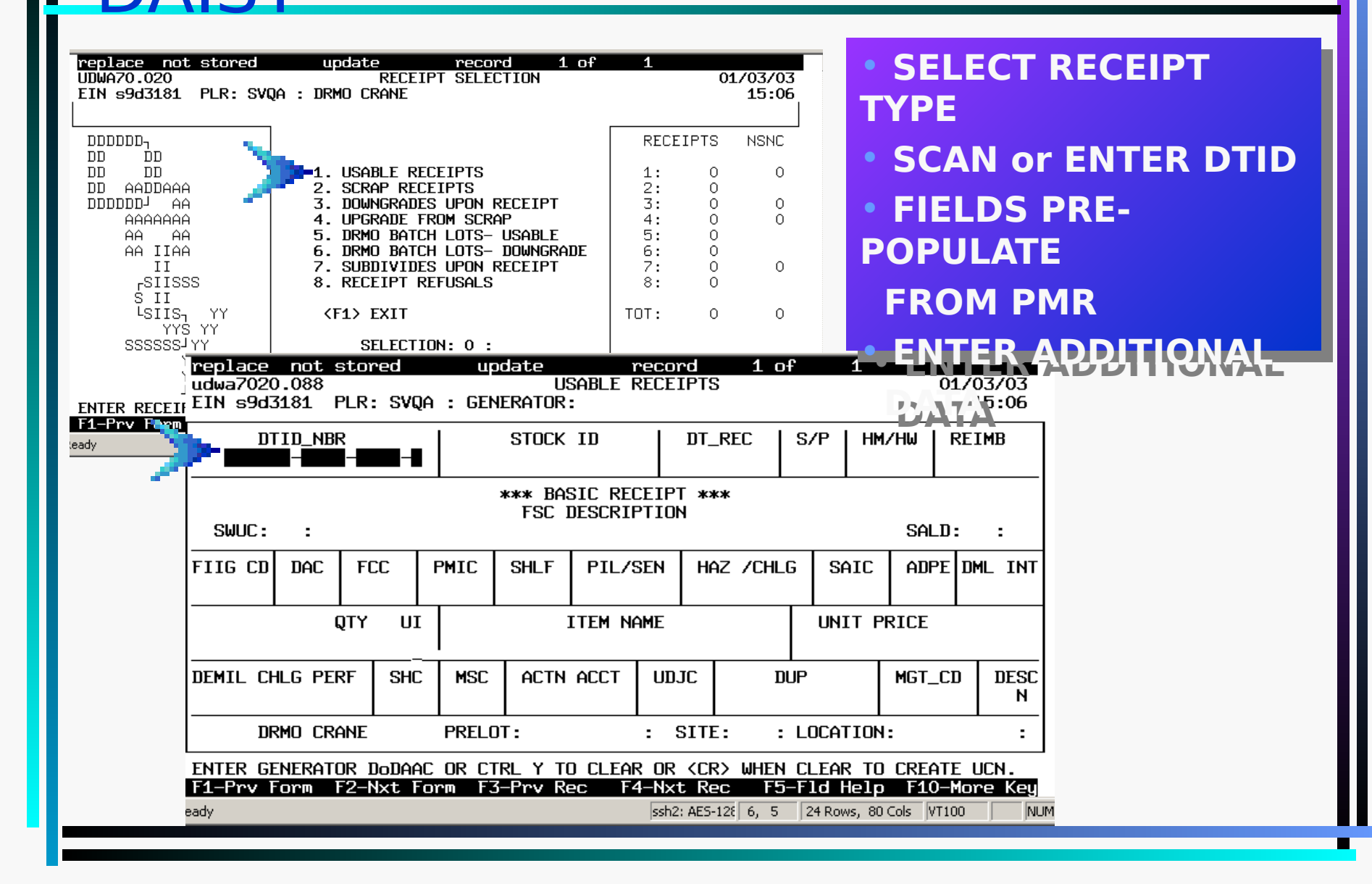

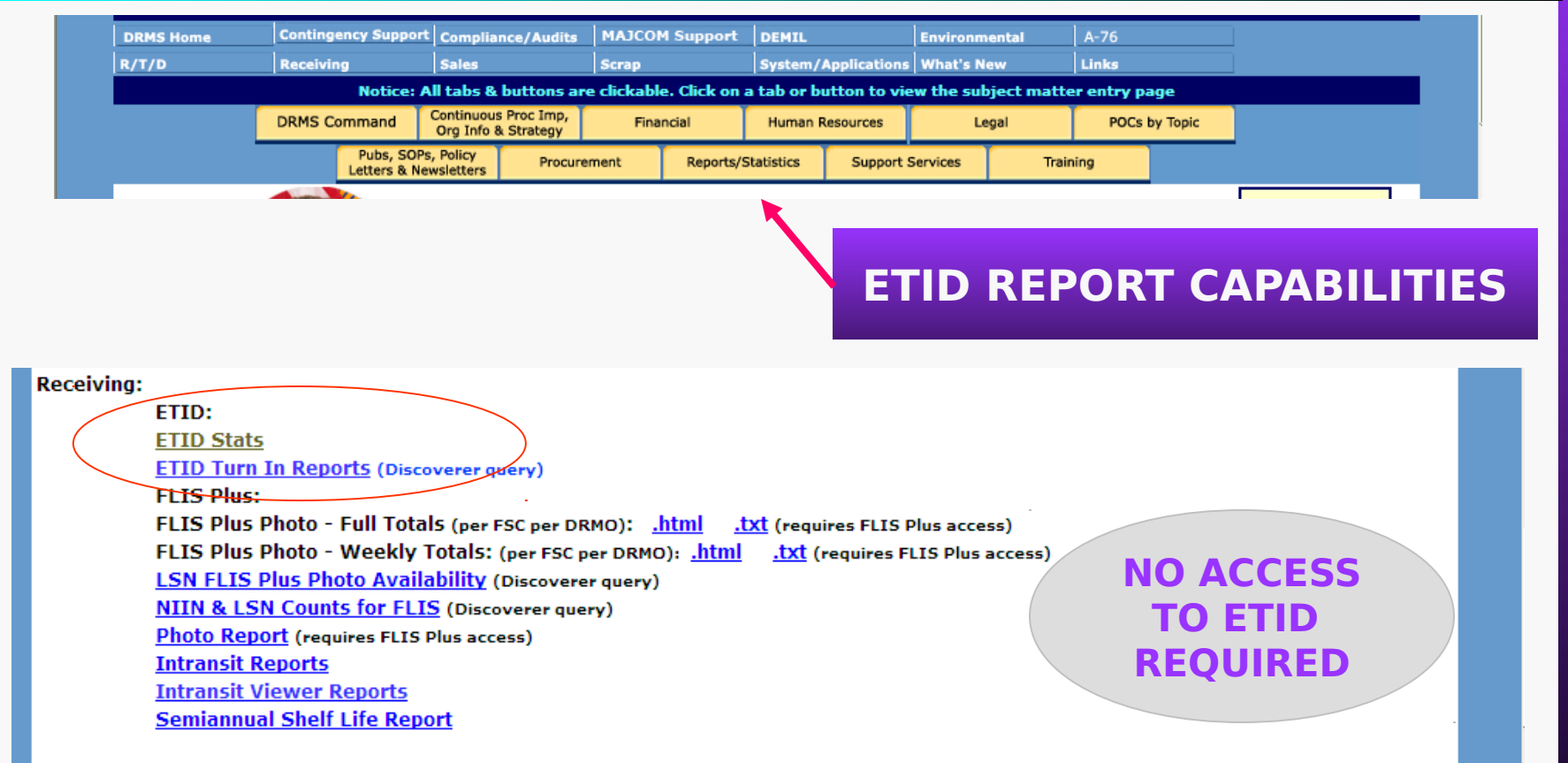

R/T/D:

https://www.drms.dla.mil/drms/intranet/reportstats/

INGI DI DI MUSURGI USPILI UNI DI

**Receiving:** 

ETID:

ETID Stats

ETID Turn In Reports (Discoverer query)

#### **ETID STATS**

#### ETID Metrics report generated for 06/19/2009

| Total Generator DoDAACs to use ETID: | 6760                               | Number of DoDAACs to use ETID in FY 2009: | 3170        |      |
|--------------------------------------|------------------------------------|-------------------------------------------|-------------|------|
| Total ETIDs Created:                 | 2491790                            | Total ETIDs created in FY 2009            | 482841      |      |
| Total pending:                       | 55130                              | Total created since (06/12/2009)          | 12475       |      |
| Total approved:                      | 1733079                            | Total FY 2009 approved:                   | 352315      |      |
| Total processed into DAISY:          | 361664                             | Total FY 2009 processed into DAISY:       | 60799       |      |
| Total shipped:                       | 205704                             | Total FY 2009 shipped:                    | 26005       |      |
| Total rejected by DRMOs:             | 44667                              | Total FY 2009 rejected:                   | 8682        |      |
| Total redirected by DRMOs:           | 37995                              | Total FY 2009 redirected:                 | 6714        |      |
| Total FY 2008:                       | 546696                             | Total FY 2009 approved/processed/shipped: | 439119      |      |
|                                      |                                    |                                           |             |      |
| Generator DoDAAC                     | Generator Name                     | DRMO Name                                 | DRMO DoDAAC | Tota |
| 121212                               | USDA AGRICULTURAL MARKETING SVC    | LEJEUNE                                   | SYL024      | 9    |
| 12310F                               | USDA AMS F AND V DIVISION          | LEJEUNE                                   | SYL024      | 1    |
| 1342F0                               | DEPT OF COMMERCE NOAA              | TAMPA                                     | SYT354      | 128  |
| 134547                               | DEPT OF COMMERCE NOAA NATL MARINE  | RIPL CHERRY POINT                         | SY2024      | 27   |
| 149133                               | DEPT OF INTERIOR BUR RECLAMATION   | STOCKTON                                  | SZ3279      | 81   |
| 1491C4                               | DEPT OF INTERIOR MINERALS MGMT SVC | PORT HUENEME                              | SZ3189      | 16   |
| 154103                               | DEPT OF JUSTICE BUREAU OF PRISONS  | BENNING                                   | SY2124      | 1    |
| 194213                               | DEPT OF STATE                      | KIRTLAND                                  | SZ3047      | 3    |
| 206404                               | DEPT OF TREASURY IRS               | SCOTT                                     | SZS535      | 13   |
| 369108                               | DEPT OF VETERANS AFFAIRS           | STOCKTON                                  | SZ3279      | 84   |
| 690500                               | 690500 DOT FAA AJW WC              | LEWIS                                     | SZ3380      | 7    |
| 6905E5                               | 6905E5 FEDERAL AVIATION ADMIN      | LEWIS                                     | SZ3380      | 4    |
| 6905E7                               | 6905E7 DOT FAA ANM 052 M1          | HILL                                      | SZ3028      | 1    |
| 6905E7                               | 6905E7 DOT FAA ANM 052 M1          | COLORADO SPRINGS                          | SZ3038      | 3    |
| 6905E7                               | 6905E7 DOT FAA ANM 052 M1          | LEWIS                                     | SZ3380      | 4    |
| 6905E7                               | 6905E7 DOT FAA ANM 052 M1          | GREAT FALLS                               | SZE028      | 4    |
| 690A12                               | 690A12 DOT FAA AAL 052B            | ANCHORAGE                                 | SZ362D      | 31   |
| 692355                               | 692355 DOT FAA ASO 052 LOGISTICS   | MECHANICSBURG                             | SX1293      | 10   |

| Receiving:<br>ETID:<br><u>ETID Stats</u><br>ETID Turn In Reports (Discoverer query) | ETID TURN IN REPORTS                                                               |                        |
|-------------------------------------------------------------------------------------|------------------------------------------------------------------------------------|------------------------|
|                                                                                     |                                                                                    |                        |
| ORACLE Discoverer Viewer Business Intelligence                                      |                                                                                    | <u>Exit</u> <u>Hel</u> |
| <sub>Connect</sub> ><br>Norksheet List                                              |                                                                                    |                        |
| Search                                                                              |                                                                                    |                        |
| Search All Workbooks 💟 🕞 Go                                                         |                                                                                    |                        |
| (Refresh)                                                                           |                                                                                    |                        |
| Expand All Collapse All                                                             |                                                                                    |                        |
| <b>Ф</b>                                                                            |                                                                                    |                        |
| Focus Name                                                                          | Description                                                                        | Owne                   |
| Discoverer Workbooks                                                                |                                                                                    | _                      |
|                                                                                     | Provides a listing of all approved ETIDs by DRMO for a given time period.          | PUB                    |
| 🗘 🕨 ETID Due In Report                                                              | reviewed.                                                                          | PUB                    |
| 🔶 🆻 🖗 ETID Turn in Information - Current Status                                     | Provides a current status listing of submitted ETIDs for a given DoDAAC/Timeframe. | PUB                    |
|                                                                                     |                                                                                    |                        |

#### Receivina: ETID TURN IN REPORTS ETID: ETID Stats ETID Turn In Reports (Discoverer query) ETID Turn-In Information - Current Status Page 1 of 4 📎 ≫ 🔊 (≪) (>) 25 rows per page Fsc **NSN** Unit Price Unit Of Issue Cd Total Cost Status Cd 🔻 Status Date Ship To Dtid Niin Quantity EY865060030003 5820 **OORADIO** 582000RADIO \$26,000.00 APPROVED 04-JAN-2006 26 \$1,000 EA SYE364 EY865060030004 5820 **DORADIO** 582000RADIO 28 \$1.544 EA \$43,231,16 APPROVED 04-JAN-2006 SYE364 2 3 EY865060040008 5820 IOORADIO 582000RADIO 47 \$710 EA \$33,370.00 APPROVED 06-JAN-2006 SYE364 EY865060110001 5820 00ICM59 6 \$181 EA \$1,083.96 APPROVED 17-JAN-2006 SYE364 582000ICM59 4 671000CAMERA 17-JAN-2006 SYE364 5 EY865060110002 6710 IOOCAMERA 2 \$8.651 EA \$17.302.00 APPROVED SYE364 EY865060110003 4940 00PAINTGN \$469.00 APPROVED 17-JAN-2006 6 494000PAINTGN 2.400.00 APPROVED EY865060110004 7025 DOMONITOR 702500MONIT 17-JAN-2006 SYE364 613000NLM 6.66 APPROVED SYE36 8 EY865060110005 6130 00NLN4569 17-JAN-2006 SAMPLE 9 EY865060110006 5895 00TM551 589500TM ).00 APPROVED 17-JAN-2006 SYE364 10 EY865060110007 7025 00C2001A 702500C20L 34.00 APPROVED 17-JAN-2006 SYE364 11 EY865060110008 7010 00PP17500 701000PPI750b 2.000.00 APPROVED 17-JAN-2006 SYE364 12 EY865060110009 6720 00CAMERA 672000CAMERA \$600.00 PROCESSED INTO DAISY 25-JAN-2006 SYE364 13 EY865060110010 5815 00UF270M 581500UF270M 3 \$1,125 EA \$3.375.00 APPROVED 17-JAN-2006 SYE364 5 14 EY865060110011 5836 00VCR 583600VCR \$400 EA \$2.000.00 APPROVED 24-JAN-2006 SYE364 \$1,000.00 APPROVED 15 EY865060110012 5820 OORADIO 582000RADIO \$1,000 EA 28-JAN-2006 SYE364 1 \$107 EA 16 EY865060130001 7110 006020229 7110006020229 8 \$856.00 APPROVED 17-JAN-2006 SYE364 17 EY865060130002 7110 001058616 7110001058616 8 \$170 EA \$1.364.00 APPROVED 17-JAN-2006 SYE364 18 EY865060130003 7110 002738785 7110002738785 5 \$78 EA \$388.45 APPROVED 17-JAN-2006 SYE364 8 \$140 EA 19 EY865060130004 7110 002814469 7110002814469 \$1,123.12 APPROVED 17-JAN-2006 SYE364

#### ETID and Intransit Control System (ICS)

- The ICS is a DoD tracking system for property designated for disposal by DRMS.
- ETID was designed to improve compliance with the ICS requirements.
  - \* Property that meets ICS criteria is automatically entered for the generator
- Approved ETIDs that are never turned in can cause ICS mismatches
- Batching property subject to ICS tracking will cause mismatches

Follow Up On Approved ETIDs That Are Never Received Process Receipt Refusal For Property Subject To ICS Tracking That Will Not Be Turned In

## POINT OF CONTACTS

For Program information/comments, please contact:

ETID Access, Log-On Issues, Usable Property, or Hazardous Property

By e-mail:

DRMS ETID

For any ETID Issues phone:

(commercial) 269-961-5912 or (DSN) 661-5912

For any ETID Issues excluding Hazardous phone:

(commercial) 269-961-7069 or (DSN) 661-7069

For questions regarding specific turn ins through ETID, please use this link to obtain contact information for your turn in DRMO:

Link to DRMS (DRMO) Locations Look-up

| For Password Resets, please contact (24 hours/7 days a week): |                 |  |  |  |  |  |
|---------------------------------------------------------------|-----------------|--|--|--|--|--|
| By commercial phone:                                          | 269-961-4999    |  |  |  |  |  |
| By DSN:                                                       | 661-4999        |  |  |  |  |  |
| By e-mail:                                                    | Password Resets |  |  |  |  |  |

| For Application/Technical Support, please contact: |                                             |  |  |  |
|----------------------------------------------------|---------------------------------------------|--|--|--|
| By e-mail:                                         | DRMS Help desk                              |  |  |  |
| By phone:                                          | (commercial) 269-961-4999 or (DSN) 661-4999 |  |  |  |